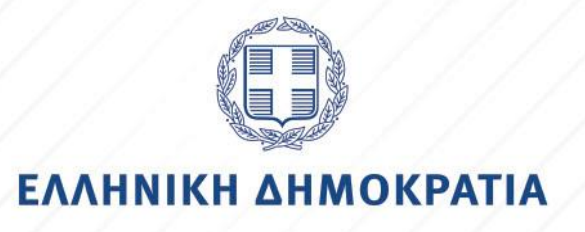

Έκδοση 1.0 Μάϊος 2022

# ΟΔΗΓΙΕΣ ΓΙΑ ΤΗΝ ΕΓΓΡΑΦΗ ΠΕΡΙΗΓΗΣΗ ΣΤΗΝ ΕΦΑΡΜΟΓΗ ΠΑΡΑΚΟΛΟΥΘΗΣΗΣ ΤΩΝ ΠΕΙΘΑΡΧΙΚΩΝ ΥΠΟΘΕΣΕΩΝ Ε-ΡΕΙΤΗΑRXIKA

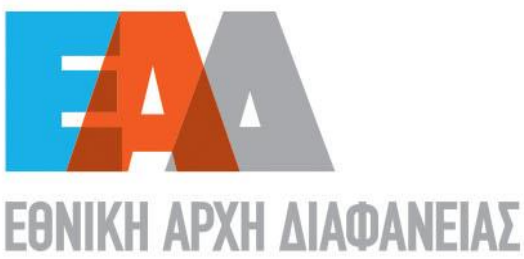

## Πίνακας Περιεχομένων

| Κατάλογος Εικόνων                | 3  |
|----------------------------------|----|
| 1.Γενικά                         | 4  |
| 2. Διαδικασία Εγγραφής – Είσοδος | 6  |
| 3.Υπενθύμιση Κωδικού πρόσβασης   | 18 |
| 4. Περιβάλλον Εφαρμογής          | 22 |

### Κατάλογος Εικόνων

| Εικόνα 1 : Σύστημα Παρακολούθησης Πειθαρχικής Διαδικασίας   | 4  |
|-------------------------------------------------------------|----|
| Εικόνα 2 : Εφαρμογή : <u>https://e-peitharxika.aead.gr/</u> | 5  |
| Εικόνα 3 : Εγγραφή                                          | 6  |
| Εικόνα 4 : Εγγραφή Νέου Χρήστη                              | 7  |
| Εικόνα 5 : Επιτυχής εγγραφή                                 | 8  |
| Εικόνα 6 : email Ενεργοποίησης λογαριασμού                  | 9  |
| Εικόνα 7 : Ενεργοποίηση λογαριασμού                         | 10 |
| Εικόνα 8 : Δημιουργία Κωδικού Πρόσβασης                     | 11 |
| Εικόνα 9 : Επιτυχής καταχώριση κωδικού πρόσβασης            | 11 |
| Εικόνα 10 : Καταχώριση ονόματος χρήστη ή email              | 12 |
| Εικόνα 11 : Καταχώριση κωδικού πρόσβασης                    | 12 |
| Εικόνα 12 : e-mail Δημιουργίας κωδικού πρόσβασης            | 13 |
| Εικόνα 13 : Δημιουργία Νέου Κωδικού Πρόσβασης               | 13 |
| Εικόνα 14 : Το αίτημα για αλλαγή κωδικού πρόσβασης          | 14 |
| Εικόνα 15 : email : Δημιουργία νέου κωδικού πρόσβασης       | 15 |
| Εικόνα 16 : Δημιουργία νέου κωδικού πρόσβασης               | 16 |
| Εικόνα 17 : Επιτυχής καταχώριση κωδικού πρόσβασης           | 16 |
| Εικόνα 18 : Σύνδεση Χρήστη                                  | 17 |
| Εικόνα 19 : Εισαγωγή κωδικού πρόσβασης                      | 17 |
| Εικόνα 20 : Ξέχασα τον κωδικό μου                           | 18 |
| Εικόνα 21 : Δημιουργία Νέου Κωδικού Πρόσβασης               | 18 |
| Εικόνα 22 : Το αίτημά σας παρελήφθη                         | 19 |
| Εικόνα 23 : e-mail Δημιουργίας νέου κωδικού πρόσβασης       | 20 |
| Εικόνα 24 : Δημιουργία νέου κωδικού πρόσβασης               | 21 |
| Εικόνα 25 : Επιτυχής αλλαγή κωδικού πρόσβασης               | 21 |
| Εικόνα 26 : Αρχική Σελίδα                                   | 22 |
| Εικόνα 27 : Εγγραφή/Είσοδος                                 | 22 |
| Εικόνα 28 : Η Ε.Α.Δ.                                        | 23 |
| Εικόνα 29 : Νομοθεσία                                       | 24 |
| Εικόνα 30 : Νέα-Ανακοινώσεις                                | 25 |
| Εικόνα 31 : Επικοινωνία                                     | 26 |
|                                                             |    |

### 1.Γενικά

Στο πλαίσιο εφαρμογής του άρθρου 24 του ν. 4807/2021 (ΦΕΚ 96 Α΄/11-6-2021) η Εθνική Αρχή Διαφάνειας (Ε.Α.Δ.) ανέπτυξε το ολοκληρωμένο πληροφοριακό σύστημα με την ονομασία **e-Peitharxika** (<u>https://e-peitharxika.aead.gr/</u>) για την παρακολούθηση των μορφών της πειθαρχικής προδικασίας και των πειθαρχικών υποθέσεων.

Πρόκειται για την ηλεκτρονική βάση δεδομένων που τηρείται στην Ε.Α.Δ. στην οποία καταχωρίζονται τα στοιχεία για την παρακολούθηση της εξέλιξης των διαδικασιών προκαταρκτικής εξέτασης, Ένορκης Διοικητικής Εξέτασης, των πειθαρχικών διαδικασιών και των ποινικών υποθέσεων που σχετίζονται με τις πειθαρχικές διαδικασίες. Μέσω αυτής παρακολουθείται και η εξέλιξη των πειθαρχικών υποθέσεων μετά την έκδοση των πειθαρχικών αποφάσεων και στην περίπτωση άσκησης ένδικων μέσων.

Ως υπεύθυνη οργανική μονάδα για τη διαχείριση του ολοκληρωμένου πληροφοριακού συστήματος **e-Peitharxika**, έχει οριστεί ο Τομέας Ελέγχου Πειθαρχικών Διαδικασιών της Μονάδας Επιθεωρήσεων και Ελέγχων της Εθνική Αρχή Διαφάνειας (Ε.Α.Δ.).

Ενώ ως υπεύθυνη οργανική μονάδα για την επικαιροποίηση, τη συντήρηση και την εξαγωγή στοιχείων από το ολοκληρωμένο πληροφοριακό σύστημα **e-Peitharxika**, καθώς και για την τεχνική υποστήριξη των χρηστών, έχει οριστεί η Διεύθυνση Ηλεκτρονικής Διακυβέρνησης της Εθνική Αρχή Διαφάνειας (Ε.Α.Δ.).

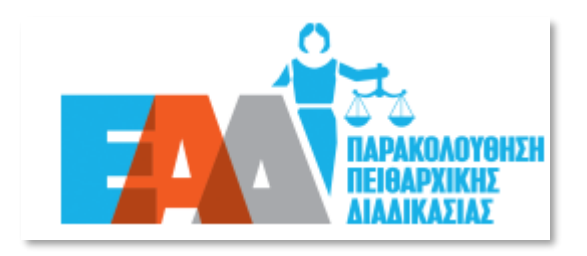

Εικόνα 1 : Σύστημα Παρακολούθησης Πειθαρχικής Διαδικασίας

よ Εγγραφή 🌖 Είσοδος

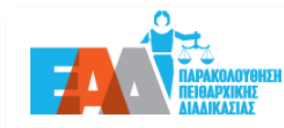

Αρχική Η Ε.Α.Δ. - Νομοθεσία Νέα - Ανακοινώσεις Επικοινωνία

#### Ηλεκτρονική εφαρμογή e-Peitharxika

Σας καλωσορίζουμε στην εφαρμογή e-Peitharxika της Εθνικής Αρχής Διαφάνειας, η οποία υλοποιείται με στόχο τη συστηματική παρακολούθηση της πορείας:

- των διαδικασιών προκαταρκτικής εξέτασης,
- των διαδικασιών Ένορκης Διοικητικής Εξέτασης (Ε.Δ.Ε.),
- των πειθαρχικών διαδικασιών,
- των ποινικών υποθέσεων που σχετίζονται με τις πειθαρχικές διαδικασίες των μονομελών ή συλλογικών πειθαρχικών οργάνων,
- των πειθαρχικών υποθέσεων μετά την έκδοση των πειθαρχικών αποφάσεων, σε περίπτωση άσκησης ενδίκων μέσων.

Η οργανωσιακή αλλαγή που επήλθε με την ίδρυση της Αρχής (άρθρο 83 v.4622/2019) και η απονομή σε αυτήν πειθαρχικών αρμοδιοτήτων, όπως η παρακολούθηση και ο έλεγχος των πειθαρχικών διαδικασιών, η υποβολή ενστάσεων και προσφυγών κατά πειθαρχικών αποφάσεων, η καταγραφή των πειθαρχικών αποφάσεων και η εξαγωγή αντίστοιχων στατιστικών στοιχείων, κατέστησαν αναγκαία την εισαγωγή νέων, σύγχρονων και λειτουργικών πρακτικών εργαλείων, όπως η παροίσα ηλεκτρονική εφαρμογή.

Στην εφαρμογή e-peitharxika οι πληροφορίες για όλα τα επιμέρους στάδια τόσο της πειθαρχικής διαδικασίας όσο και της πειθαρχικής προδικασίας, για πρώτη φορά, βρίσκονται συγκεντρωμένες σε μια ενιαία βάση δεδομένων, προσφέροντας τη δυνατότητα άμεσης πρόσβασης και εξαγωγής βασικών αναφορών και στατιστικών στοιχείων για την άντληση χρήσιμων συμπερασμάτων σχετικά με την ορθή λειτουργία του συστήματος διερεύνησης των πειθαρχικών ευθυνών. Συνακόλουθα, διευκολύνεται σημαντικά η λήψη τεκμηριωμένων αποφάσεων για στοχευμένες παρεμβάσεις ανασχεδιασμού της πειθαρχικής διαδικασίας με στόχο τη βελτίωση της ταχύτητας, αλλά και της ποιότητας απονομής της πειθαρχικής Δικαιοσύνης.

Η καινοτομία αυτή είναι αποτέλεσμα της συνεργασίας της Εθνικής Αρχής Διαφάνειας και της Γενικής Γραμματείας Ανθρώπινου Δυναμικού Δημοσίου Τομέα του Υπουργείου Εσωτερικών, οι οποίες, με την κοινή γνώση και εμπειρία σε θέματα πειθαρχικού δικαίου, συντονίζουν όλους τους εμπλεκόμενους φορείς και παρέχουν κατευθυντήριες οδηγίες με στόχο την βέλτιστη εφαρμογή του ισχύοντος θεσμικού πλαισίου απονομής της πειθαρχικής δικαιοσύνης και την εμπέδωση του αισθήματος ασφάλειας και δίκαιης κρίσης.

Η λειτουργία της εφαρμογής εντάσσεται στο πλαίσιο της στρατηγικής δράσης της Εθνικής Αρχής Διαφάνειας για τον ψηφιακό μετασχηματισμό, με σκοπό την αναβάθμιση των επιχειρησιακών δυνατοτήτων της και αναμένεται να συμβάλλει καθοριστικά στην εκπλήρωση της αποστολής της Αρχής στον πυλώνα ενίσχυσης της ακεραιότητας και της λογοδοσίας.

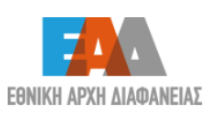

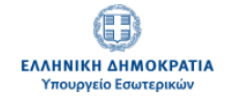

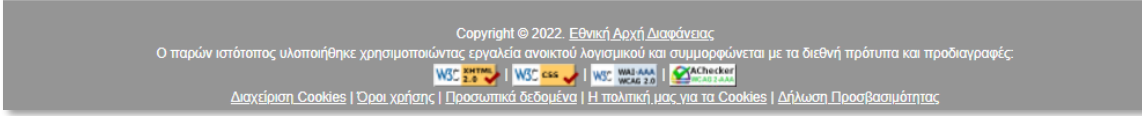

Εικόνα 2 : Εφαρμογή : <u>https://e-peitharxika.aead.gr/</u>

### 2. Διαδικασία Εγγραφής - Είσοδος

Η διαδικασία εγγραφής αφορά τους πιστοποιημένους χρήστες για τους οποίους έχει εκδοθεί απόφαση ορισμού χρήστη και λόγω αρμοδιότητας, είναι :

- > οι υπάλληλοι των αρμόδιων οργανικών μονάδων Διοικητικού/Προσωπικού,
- > οι Γραμματείς των Πρωτοβάθμιων και των Δευτεροβάθμιων Πειθαρχικών Συμβουλίων,
- > οι Επιθεωρητές Ελεγκτές του Τομέα Ελέγχου Πειθαρχικών Διαδικασιών ης Ε.Α.Δ.,
- τα στελέχη των οργανικών μονάδων της Γενικής Γραμματείας Ανθρώπινου Δυναμικού Δημοσίου Τομέα (Γ.Γ.Α.Δ.Δ.Τ.) του Υπουργείου Εσωτερικών που είναι αρμόδια για την παρακολούθηση των πειθαρχικών διαδικασιών και
- ο Πρόεδρος του Δευτεροβάθμιου Πειθαρχικού Συμβουλίου του άρθρου 146Α του v.3528/2007.

Ως εκ τούτου, η εγγραφή των ανωτέρω χρηστών στην εφαρμογή **e-Peitharxika** (<u>https://e-peitharxika.aead.gr/</u>) πραγματοποιείται επιλέγοντας : «Εγγραφή».

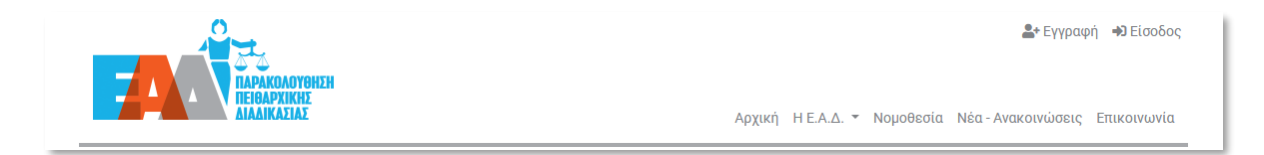

#### Εικόνα 3 : Εγγραφή

Στη φόρμα καταχώρισης της εγγραφής νέου χρήστη όλα τα πεδία είναι υποχρεωτικά και θα πρέπει να συμπληρωθούνε ως εξής :

- E-mail : Προσοχή : θα πρέπει να γίνει καταχώριση έγκυρης διεύθυνσης ηλεκτρονικού ταχυδρομείου και συνίσταται η χρήση προσωπικού υπηρεσιακού e-mail, όπως αναφέρεται στην εκδοθείσα απόφαση ορισμού χρήστη της υπηρεσίας σας. Να αποφεύγεται η χρήση κοινόχρηστων e-mail
- Επιθυμητό όνομα χρήστη : συμπληρώνεται με την επιθυμητή τιμή (γίνεται αποδεκτή η χρήση πεζών /κεφαλαίων λατινικών χαρακτήρων, αριθμών, παύλα, κάτω παύλα), ενδεικτικά εάν το ονοματεπώνυμο του χρήστη είναι Παπαδόπουλος Ιωάννης, το όνομα χρήστη θα μπορεί να σημειωθεί ως : ipapadopoulos
- Όνομα : συμπληρώνεται το όνομα
- Επώνυμο : συμπληρώνεται το επώνυμο

Κατόπιν επιλογής της Ιδιότητας Χρήστη και του Φορέα του :

- ως Στέλεχος Πειθαρχικού Συμβουλίου δίνεται η δυνατότητα επιλογής του πειθαρχικού συμβουλίου που ανήκει ο χρήστης
- > ως **Στέλεχος Διοικητικού** δίνεται η δυνατότητα επιλογής του φορέα που ανήκει ο χρήστης

Σε περίπτωση που δεν είναι εφικτή η εύρεση της επιθυμητής τιμής μεταξύ των διαθέσιμων τιμών είτε του φορέα είτε του πειθαρχικού συμβουλίου, παρακαλούμε όπως αποσταλεί σχετικό email στην ηλεκτρονική διεύθυνση : <u>e-peitharxika@aead.gr</u>, προσδιορίζοντας τα εξής :

- την επωνυμία φορέα, σε περίπτωση μη διαθέσιμης τιμής φορέα
- την κατηγορία, ενδεικτικά 1°° (πρώτου) ή 2°°(δεύτερου) πειθαρχικού συμβουλίου, τον τίτλο πειθαρχικού συμβουλίου, καθώς και επισύναψη της απόφασης σύστασης του πειθαρχικού συμβουλίου, σε περίπτωση μη διαθέσιμης τιμής πειθαρχικού συμβουλίου.

Κατόπιν θα πρέπει να επισυναφθεί η απόφαση ορισμού ως αρχείο σε **μορφή pdf** (επιτρεπτό μέγιστο όριο : 1 MB ) και τέλος «Εγγραφή».

|                                                                           | Εγγραφή Νέου Χρήστη                  |     |
|---------------------------------------------------------------------------|--------------------------------------|-----|
|                                                                           | Όλα τα πεδία είναι υποχρεωτικά       |     |
| Εισάγετε τα στ                                                            | οιχεία σας                           |     |
| E-mail                                                                    |                                      | ?   |
| Επιθυμη                                                                   | τό όνομα χρήστη                      | ?   |
| ουομα                                                                     |                                      | ?   |
| Επώνυμ                                                                    | 0                                    | ?   |
| <ul> <li>Στέλεχος Διο</li> <li>Επιλέξτε</li> <li>Επισυνάψτε Ατ</li> </ul> | ικητικού<br>πόφαση Ορισμού           | • ? |
| Περιήγηση                                                                 | Δεν επιλέχθηκε αρχείο.               | (?) |
| <ul> <li>Όνομα αρχ</li> <li>Μέγεθος α</li> <li>Μορφότυπ</li> </ul>        | χείου:<br>ρχείου:<br>τος αρχείου:    |     |
|                                                                           | Εγγραφή                              |     |
| Είστε ήδη εγγεγ                                                           | ραμμένος χρήστης; <u>Συνδεθείτε.</u> |     |

Εικόνα 4 : Εγγραφή Νέου Χρήστη

Εφόσον ολοκληρωθεί η εισαγωγή των στοιχείων του χρήστη στο σύστημα, αποστέλλεται αυτοματοποιημένο μήνυμα ηλεκτρονικού ταχυδρομείου (e-mail) στην καταχωρισμένη υπηρεσιακή ηλεκτρονική διεύθυνση. Στο αυτοματοποιημένο μήνυμα ηλεκτρονικού ταχυδρομείου (e-mail) συμπεριλαμβάνεται ο σύνδεσμος που θα πρέπει να επιλεγεί, ώστε να πραγματοποιηθεί η ενεργοποίηση του λογαριασμού του χρήστη στο σύστημα.

<u>Προσοχή</u>: ενδέχεται το e-mail για την ενεργοποίηση του λογαριασμού του χρήστη στο σύστημα να βρίσκεται στο φάκελο «Ανεπιθύμητη αλληλογραφία» σας. Παρακαλούμε, όπως αναζητήσετε το e-mail στον συγκεκριμένο φάκελο.

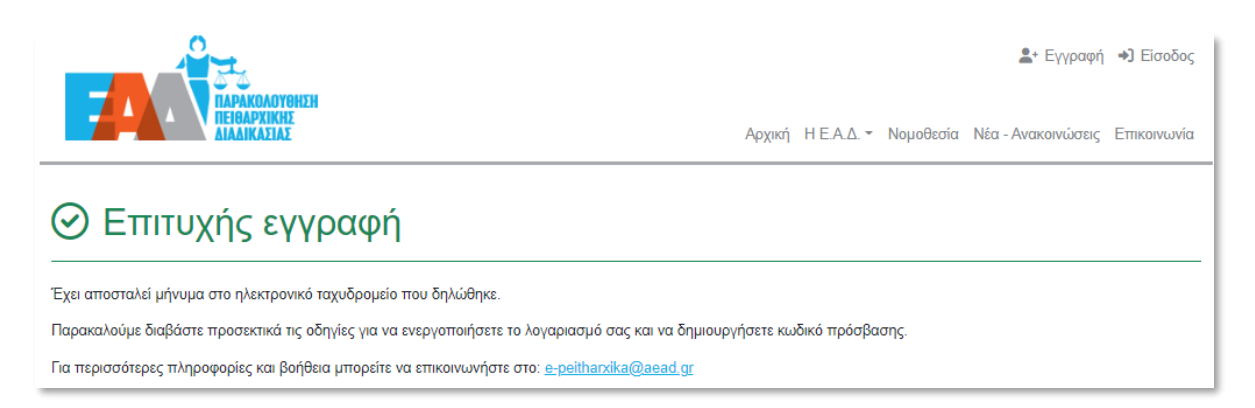

#### Εικόνα 5 : Επιτυχής εγγραφή

Σε περίπτωση που ο σύνδεσμος ενεργοποίησης δεν λειτουργεί, ο χρήστης έχει την δυνατότητα να τον αντιγράψει σε κάποιον φυλλομετρητή (Mozilla Firefox, Chrome κ.α.) και να συνεχίσει τη διαδικασία εγγραφής του.

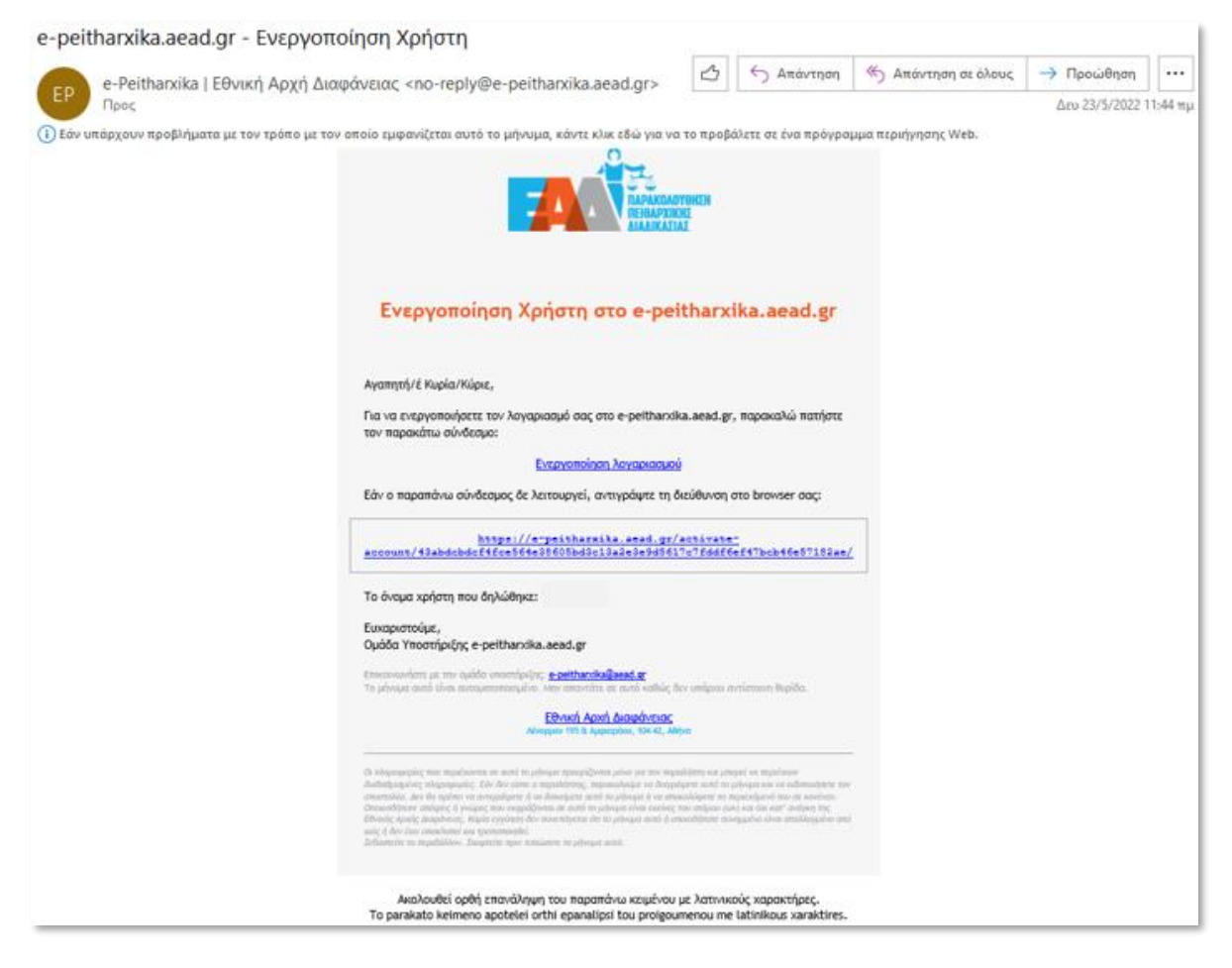

Εικόνα 6 : email Ενεργοποίησης λογαριασμού

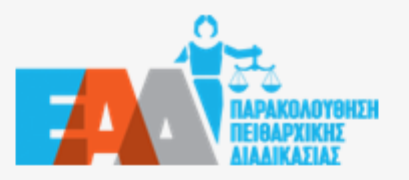

### Ενεργοποίηση Χρήστη στο e-peitharxika.aead.gr

Αγαπητή/έ Κυρία/Κύριε,

Για να ενεργοποιήσετε τον λογαριασμό σας στο e-peitharxika.aead.gr, παρακαλώ πατήστε τον παρακάτω σύνδεσμο:

Ενεργοποίηση λογαριασμού

Εάν ο παραπάνω σύνδεσμος δε λειτουργεί, αντιγράψτε τη διεύθυνση στο browser σας:

https://e-peitharxika.aead.gr/activateaccount/43abdcbdcf4fce564e38605bd3c13a2e3e9d5617c7fddf6ef47bcb46e57182ae/

Το όνομα χρήστη που δηλώθηκε:

Ευχαριστούμε, Ομάδα Υποστήριξης e-peitharxika.aead.gr

Επικοινωνήστε με την ομάδα υποστήριξης: <u>e-peithandka@aead.gr</u> Το μήνυμα αυτό είναι αυτοματοποιημένο. Μην απαντάτε σε αυτό καθώς δεν υπάρχει αντίστοιση θυρίδα.

> Εθνική Αρχή Διαφάνειας Λένορμαν 195 & Αμφιαράου, 104 42, Αθήνα

Οι πληροφορίες που περιέχονται σε αυτό το μήνυμα προορίζονται μόνο για τον παραλήπτη και μπορεί να περιέχουν διαβαθμισμένες πληροφορίες. Εάν δεν είστε ο παραλήπτης, παρακαλούμε να δκαγράψετε αυτό το μήνυμα και να ειδοποιήσετε τον αποστολέα. Δεν θα πρέπει να αντιγράφετε ή να διανείμετε αυτό το μήνυμα ή να αποκαλύψετε το περιεχόμενό του σε κανέναν. Οποιεσδήποτε απόψεις ή γνώμες που εκφράζονται σε αυτό το μήνυμα είναι εκείνες του ατόμου (ων) και όκι κατ' ανάγκη της Εθνικής Αρικής Διαφάνειας. Καμία εγγήτηση δεν συνεπάγεται ότι το μήνυμα αυτό ή οποιοδήποτε συνημμένο είναι απαλλαγμένο από ιούς ή δεν έχει υποκλοτεί και τροποποιηθεί. Σεβαστείτε το περιβάλλον. Σιαφτείτε πριν τυπώσετε το μήνυμα αυτό.

Εικόνα 7 : Ενεργοποίηση λογαριασμού

Για την εισαγωγή του κωδικού πρόσβασης και την επιβεβαίωσή του, προτείνεται η συμπλήρωσή του με τουλάχιστον 8 χαρακτήρες συμπεριλαμβανομένου: ενός πεζού λατινικού χαρακτήρα, ενός κεφαλαίου λατινικού χαρακτήρα, ενός ακέραιου αριθμού και ενός τουλάχιστον από τους εξής χαρακτήρες: !@#\$%^&\*

| ТАРАКОЛОУӨНЕН<br>ПЕРОАРХИКИЕ<br>АНАЛИКАТИЛЕ | <b>≗</b> * Εγγραφή →) Είσοδος<br>Αρχική Η Ε.Α.Δ. ▼ Νομοθεσία Νέα - Ανακοινώσεις Επικοινωνία                                                                                                    |
|---------------------------------------------|----------------------------------------------------------------------------------------------------|
|                                             | Ο λογαριασμός ενεργοποιήθηκε επιτυχώς                                                                                                    |
|                                             | <b>Δημιουργία Κωδικού Πρόσβασης</b><br>Όλα τα πεδία είναι υποχρεωτικά                                                                                                    |
|                                             | Εισάγετε τον κωδικό σας                                                                                                    |
|                                             | <ul> <li>Μόνο λαπινικά γράμματα</li> <li>Τουλάχιστον 8 χαρακτήρες</li> <li>Τουλάχιστον ένα πεζό χαρακτήρα</li> <li>Τουλάχιστον ένα κεφαλαίο χαρακτήρα</li> <li>Τουλάχιστον ένας αριθμός</li> <li>Τουλάχιστον ένα σύμβολο</li> </ul> |
|                                             | Εισάγετε τον κωδικό σας ξανά                                                                                                    |
|                                             | <ul> <li>Ταύτιση κωδικού επανάληψης</li> </ul>                                                                                                    |
|                                             | Αποθήκευση                                                                                                    |

και τέλος «Αποθήκευση».

Εικόνα 8 : Δημιουργία Κωδικού Πρόσβασης

Κατόπιν, της επιτυχημένης καταχώρισης του κωδικού πρόσβασης , είναι εφικτή η είσοδος στην εφαρμογή , επιλέγοντας τον παρακάτω ενεργό σύνδεσμο .

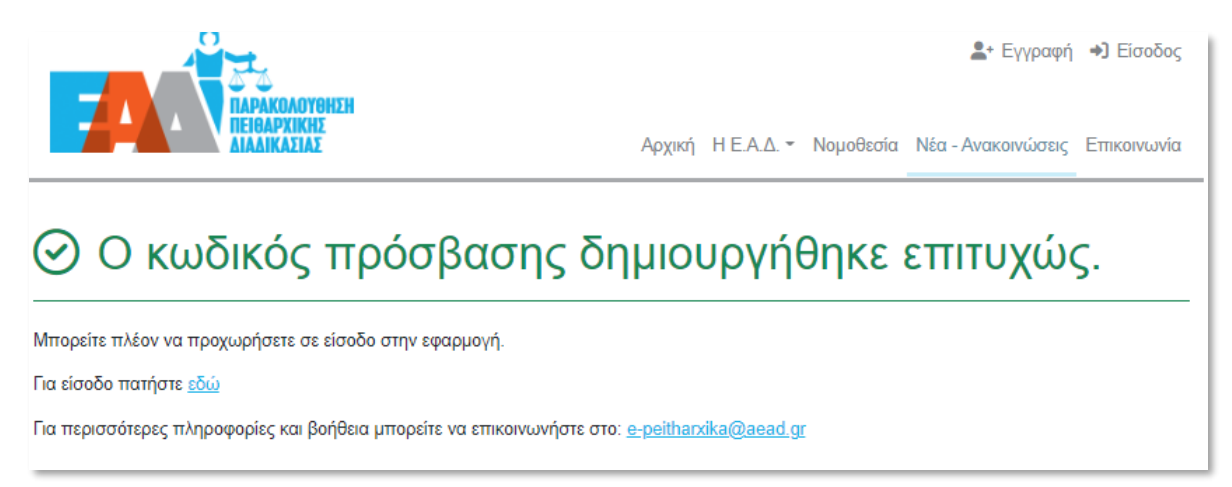

#### Εικόνα 9 : Επιτυχής καταχώριση κωδικού πρόσβασης

Καταχωρούμε είτε το όνομα χρήστη είτε την υπηρεσιακή ηλεκτρονική διεύθυνση και επιλέγουμε «Επόμενο».

| Liσοδος<br>Αρχική Η Ε.Α.Δ. ▼ Νομοθεσία Νέα - Ανακοινώσεις Επικοινωνία |
|-----------------------------------------------------------------------|
| Σύνδεση χρήστη<br>Εισάγετε όνομα χρήστη ή email                       |
| <br><u>Ξέχασα τον κωδικό</u><br>μου                                   |

Εικόνα 10 : Καταχώριση ονόματος χρήστη ή email

Έπειτα καταχωρούμε τον κωδικό πρόσβασης, όπως είχαμε ορίσει στα προηγούμενα βήματα και επιλέγουμε «Επόμενο».

| ПАРАКВАОУВНЕН<br>ПЕЛАРАКВАОУВНЕН<br>ПЕЛАРАКВАОУВНЕН | Δρχακή Η Ε.Α.Δ. * Νομοθεσία Νέα - Ανακοινώσεις Επικοινωνία                              |
|-----------------------------------------------------|-----------------------------------------------------------------------------------------|
|                                                     | Χρήστης<br>Εισάγετε κωδικό πρόσβασης<br>Έγκυρο όνομα χρήστη<br>Ξέχασα τον κωδικό<br>μου |

Εικόνα 11 : Καταχώριση κωδικού πρόσβασης

Επιπλέον κατά τον επιτυχή ορισμό κωδικού πρόσβασης στο σύστημα : <u>https://e-peitharxika.aead.gr/</u>, αποστέλλεται αυτοματοποιημένο μήνυμα ηλεκτρονικού ταχυδρομείου (e-mail) στην καταχωρισμένη υπηρεσιακή ηλεκτρονική διεύθυνση. Μέσω του αυτοματοποιημένου μηνύματος ηλεκτρονικού ταχυδρομείου (e-mail), δίνεται η δυνατότητα είτε εισόδου στην εφαρμογή είτε αλλαγής κωδικού πρόσβασης.

<u>Προσοχή</u>: ενδέχεται το e-mail να βρίσκεται στο φάκελο «Ανεπιθύμητη αλληλογραφία» σας. Παρακαλούμε, όπως αναζητήσετε το e-mail στον συγκεκριμένο φάκελο.

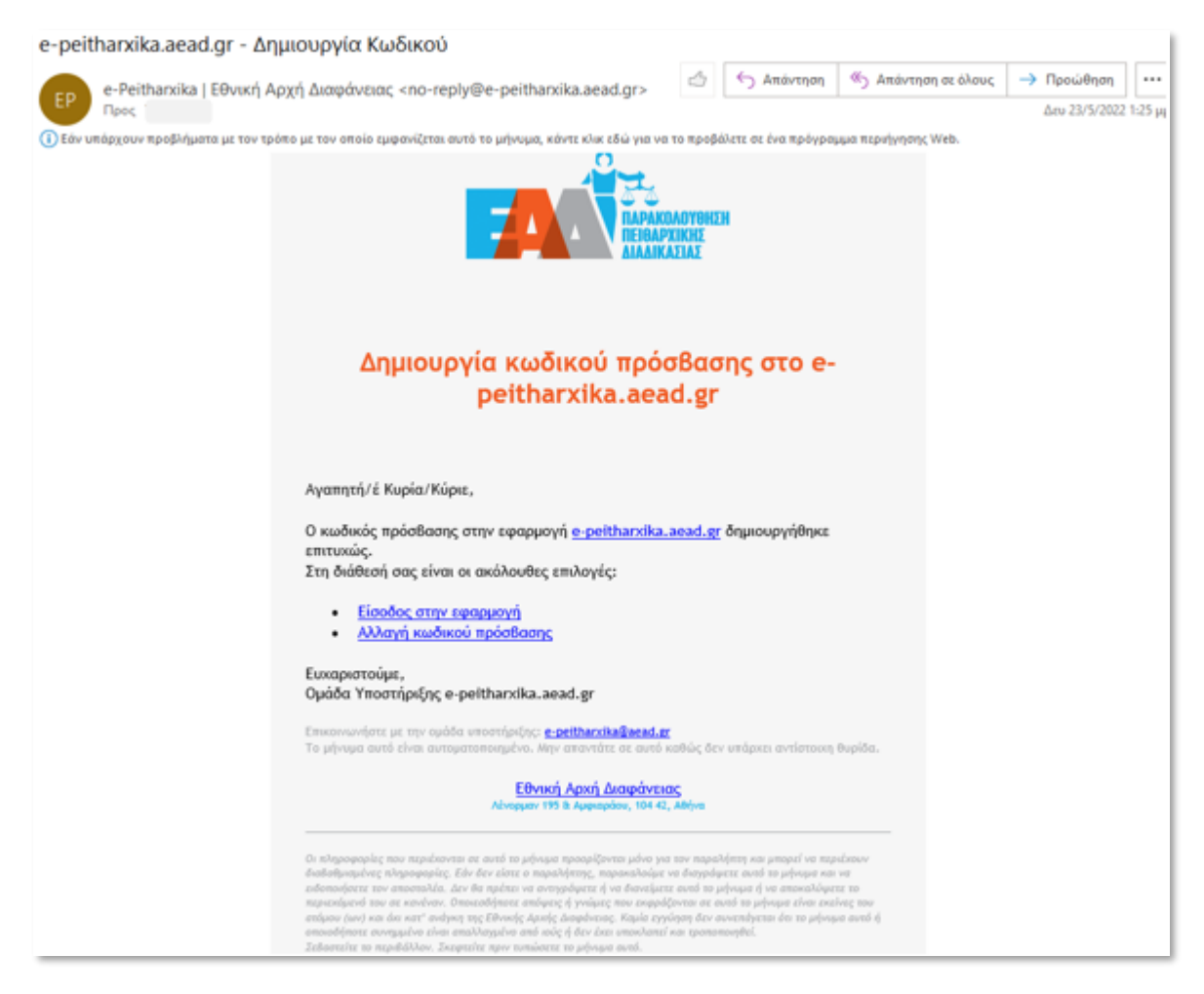

Εικόνα 12 : e-mail Δημιουργίας κωδικού πρόσβασης

Εφόσον επιλέξουμε αλλαγή κωδικού πρόσβασης, καλούμαστε να καταχωρίσουμε είτε το όνομα χρήστη είτε την υπηρεσιακή ηλεκτρονική διεύθυνση και να επιλέξουμε «Υποβολή».

| ПАРАКОЛОУОНЕН | Αρχική                                                                                    | H E.A.∆. <del>▼</del> | Νομοθεσία | Εγγραφή Νέα - Ανακοινώσεις | ➔) Είσοδος Επικοινωνία |
|---------------|-------------------------------------------------------------------------------------------|-----------------------|-----------|----------------------------|------------------------|
|               | <b>Δημιουργία Νέου Κωδικού Πρόσβασης</b><br>Υποβάλλετε αίτημα για δημιουργία νέου κωδικού |                       |           |                            |                        |
| Ē             | Ε-mail ή όνομα χρήστη                                                                     | ?                     |           |                            |                        |
|               | Υποβολή                                                                                   |                       |           |                            |                        |

Εικόνα 13 : Δημιουργία Νέου Κωδικού Πρόσβασης

Στη συνέχεια αποστέλλεται αυτοματοποιημένο μήνυμα ηλεκτρονικού ταχυδρομείου (e-mail) στην καταχωρισμένη υπηρεσιακή ηλεκτρονική διεύθυνση.

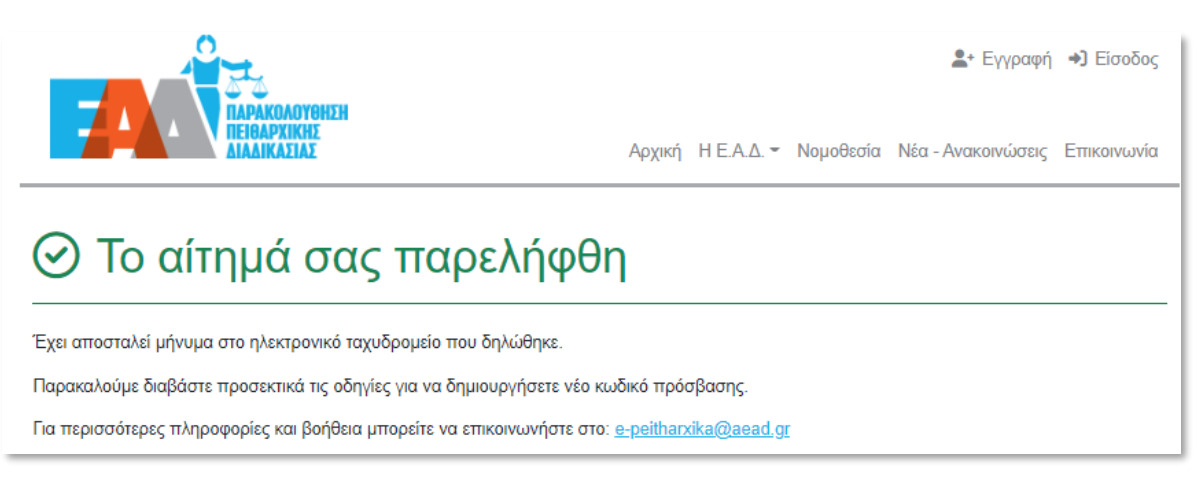

#### Εικόνα 14 : Το αίτημα για αλλαγή κωδικού πρόσβασης

Μέσω του αυτοματοποιημένου μηνύματος ηλεκτρονικού ταχυδρομείου (e-mail), δίνεται η δυνατότητα ορισμού νέου κωδικού πρόσβασης, επιλέγοντας «Δημιουργία νέου κωδικού».

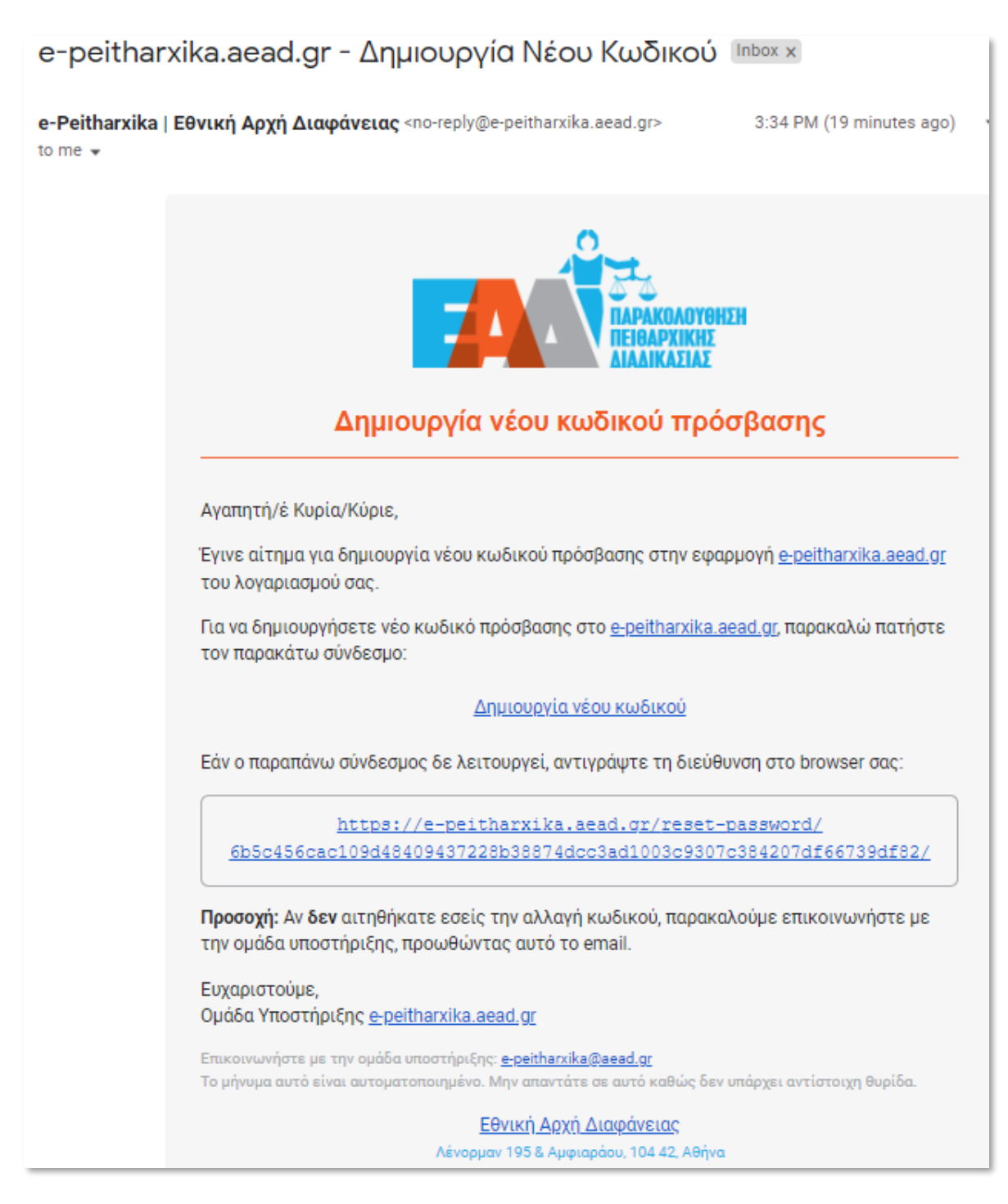

Εικόνα 15 : email : Δημιουργία νέου κωδικού πρόσβασης

Κατά τον ορισμό του κωδικού πρόσβασης και της επιβεβαίωσής του, προτείνεται η συμπλήρωσή του με τουλάχιστον 8 χαρακτήρες συμπεριλαμβανομένου: ενός πεζού λατινικού χαρακτήρα, ενός κεφαλαίου λατινικού χαρακτήρα, ενός ακέραιου αριθμού και ενός τουλάχιστον από τους εξής χαρακτήρες: !@#\$%^&\*

και τέλος «Αποθήκευση».

Επισημαίνεται, ότι ως προς τον ορισμό του νέου κωδικού πρόσβασης θα πρέπει να ληφθούν υπόψιν τα εξής :

- η επαναχρησιμοποίηση του κωδικού πρόσβασης δεν είναι εφικτή, καθώς το σύστημα διατηρεί ιστορικότητα αλλαγής κωδικού πρόσβασης
- η αλλαγή του κωδικού πρόσβασης θα πρέπει να πραγματοποιείται ανά τακτά χρονικά διαστήματα

| ПАРАКОЛОУННЕН |                                                                                                    | ≗+ Εγγραφ                             | οή <b>→)</b> Είσοδος |
|---------------|----------------------------------------------------------------------------------------------------|---------------------------------------|----------------------|
| ΤΕΙΘΑΡΧΙΚΗΣ   | Ардік                                                                                                    | ή Η Ε.Α.Δ Νομοθεσία Νέα - Ανακοινώσει | ς Επικοινωνία        |
| -             | ⊘ Ο λογαριασμός ενεργοποιήθηκε επ                                                                                                    | πυχώς                                 |                      |
|               | <b>Δημιουργία Κωδικού Πρόσβασης</b><br>Όλα τα πεδία είναι υποχρεωτικά                                                                                                    |                                       |                      |
|               | Εισάγετε τον κωδικό σας                                                                                                    | •                                     |                      |
|               | <ul> <li>Μόνο λατινικά γράμματα</li> <li>Τουλάχιστον έχαρακτήρες</li> <li>Τουλάχιστον έχα πεζό χαρακτήρα</li> <li>Τουλάχιστον έχα κεφαλαίο χαρακτήρα</li> <li>Τουλάχιστον έχας αριθμός</li> <li>Τουλάχιστον έχα σύμβολο</li> </ul> |                                       |                      |
|               | <ul> <li>Εισάγετε τον κωδικό σας ξανά</li> <li>Ταύτιση κωδικού επανάληψης</li> </ul>                                                                                                    | •                                     |                      |
|               | Αποθήκευση                                                                                                    |                                       |                      |

Εικόνα 16 : Δημιουργία νέου κωδικού πρόσβασης

Κατόπιν, της επιτυχημένης καταχώρισης του κωδικού πρόσβασης , είναι εφικτή η είσοδος στην εφαρμογή , επιλέγοντας τον παρακάτω ενεργό σύνδεσμο .

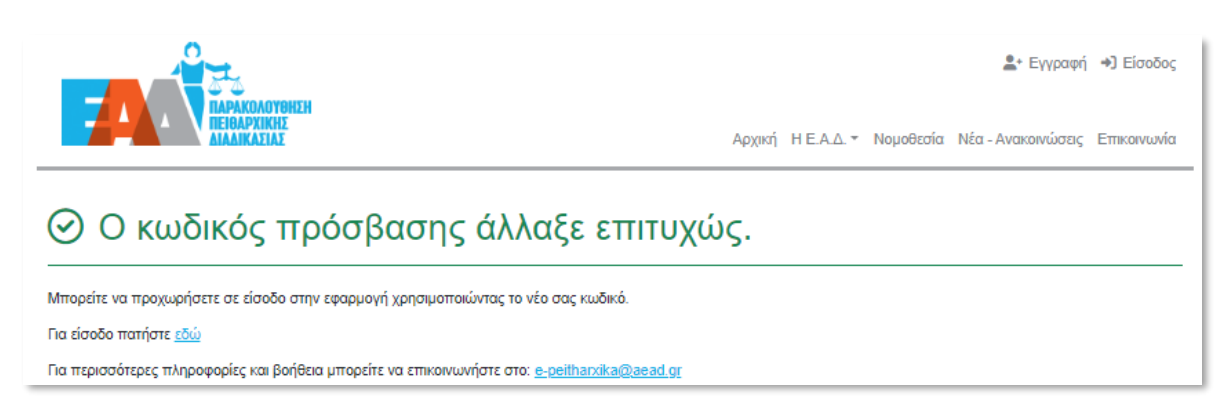

Εικόνα 17 : Επιτυχής καταχώριση κωδικού πρόσβασης

Εφεξής, ο ενεργοποιημένος χρήστης θα μπορεί να εισέρχεται στο σύστημα, μέσω της επιλογής «Είσοδος», καταχωρίζοντας το Όνομα χρήστη και τον Κωδικό Πρόσβασης, όπως τα είχε ορίσει κατά τα προηγούμενα βήματα.

Καταχωρούμε είτε το όνομα χρήστη είτε την υπηρεσιακή ηλεκτρονική διεύθυνση και επιλέγουμε «Επόμενο».

|                                                 |                | <b>≗</b> + Εγγραφή | ➡) Είσοδος  |
|-------------------------------------------------|----------------|--------------------|-------------|
| Αρχική ΗΕ.Α.Δ                                   | Δ. ▼ Νομοθεσία | Νέα - Ανακοινώσεις | Επικοινωνία |
| Σύνδεση χρήστη<br>Εισάγετε όνομα χρήστη ή email |                |                    |             |
| <br>Ξέχασα τον κωδικό<br>μου                    | 0              |                    |             |

Εικόνα 18 : Σύνδεση Χρήστη

Έπειτα καταχωρούμε τον κωδικό πρόσβασης και επιλέγουμε «Επόμενο», προκειμένου να συνδεθούμε στην εφαρμογή .

| Параколоувнан<br>Перелосийн | Δεν Εγγραφή Φ) Εισοδος Αρχική Η Ε.Α.Δ Νομοθεσία Νέα - Ανακοινώσεις Επικοινωνία |
|-----------------------------|--------------------------------------------------------------------------------|
|                             |                                                                                |
|                             | Έγκυρο όνομα χρήστη<br>Ξέχασα τον κωδικό<br>μου                                |

Εικόνα 19 : Εισαγωγή κωδικού πρόσβασης

### 3.Υπενθύμιση Κωδικού πρόσβασης

Σε περίπτωση απώλειας του κωδικού πρόσβασης από τον χρήστη, παρέχεται η δυνατότητα υπενθύμισης του κωδικού πρόσβασης, επιλέγοντας την ένδειξη «Ξέχασα τον κωδικό μου» στη σελίδα εισόδου της εφαρμογής.

| ТАРАКОЛОУНЕН<br>ПЕНВАРХІКНЕ<br>АНАЛІКАЕЛАЕ | Ą                                      | ρχική   | H Ε.Α.Δ. <del>~</del> | Νομοθεσία | <b>≗</b> + Εγγραφή<br>Νέα - Ανακοινώσεις | ➔) Είσοδος Επικοινωνία |
|--------------------------------------------|----------------------------------------|---------|-----------------------|-----------|------------------------------------------|------------------------|
|                                            | Σύνδεση χρήστη<br>Εισάγετε όνομα χρήστ | τη ή en | nail                  |           |                                          |                        |
|                                            | <u>Ξέχασα τον κωδικό</u><br>μου        |         | Επόμενο               |           |                                          |                        |

Εικόνα 20 : Ξέχασα τον κωδικό μου

Στη συνέχεια, ζητείται από τον χρήστη να καταχωρίσει είτε το όνομα χρήστη είτε την υπηρεσιακή ηλεκτρονική διεύθυνση (όπως ορίσθηκε κατά την εγγραφή του) και να επιλέξει : «Υποβολή». Μέσω του αυτοματοποιημένου ηλεκτρονικού μηνύματος ο χρήστης, επιλέγοντας «Δημιουργία νέου κωδικού», θα μπορεί να θέσει νέο κωδικό πρόσβασης, .

| ПАРАКОЛОУВИЕН<br>ПЕВАРХИКНЕ<br>АНАЛИКАЕЦАЕ | ♣• Εγγραφή →) Είσοδος<br>Αρχική Η Ε.Α.Δ Νομοθεσία Νέα - Ανακοινώσεις Επικοινωνία          |
|--------------------------------------------|-------------------------------------------------------------------------------------------|
|                                            | <b>Δημιουργία Νέου Κωδικού Πρόσβασης</b><br>Υποβάλλετε αίτημα για δημιουργία νέου κωδικού |
| •                                          | E-mail ή όνομα χρήστη                                                                     |
|                                            | Υποβολή                                                                                   |

Εικόνα 21 : Δημιουργία Νέου Κωδικού Πρόσβασης

よ Εγγραφή 🜖 Είσοδος

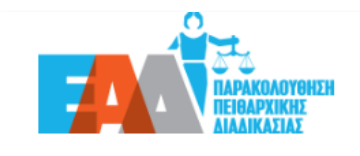

Αρχική Η Ε.Α.Δ. - Νομοθεσία Νέα - Ανακοινώσεις Επικοινωνία

# Το αίτημά σας παρελήφθη

Έχει αποσταλεί μήνυμα στο ηλεκτρονικό ταχυδρομείο που δηλώθηκε.

Παρακαλούμε διαβάστε προσεκτικά τις οδηγίες για να δημιουργήσετε νέο κωδικό πρόσβασης.

Για περισσότερες πληροφορίες και βοήθεια μπορείτε να επικοινωνήστε στο: e-peitharxika@aead.gr

Εικόνα 22 : Το αίτημά σας παρελήφθη

| e-Peitharxika<br>to me 👻 | <b>Εθνική Αρχή Διαφάνειας</b> <no-reply@e-peitharxika.aead.gr> 4:15 PM (0 minutes ago)</no-reply@e-peitharxika.aead.gr>                                                  |  |  |  |  |  |
|--------------------------|----------------------------------------------------------------------------------------------------|--|--|--|--|--|
|                          | <b>ΖΑΛΟΥΘΗΣΗ</b><br>ΠΑΡΑΚΟΛΟΥΘΗΣΗ<br>ΠΕΙΘΑΡΧΙΚΗΣ<br>ΔΙΑΔΙΚΑΣΙΑΣ                                                                                                    |  |  |  |  |  |
|                          | Δημιουργία νέου κωδικού πρόσβασης                                                                                                    |  |  |  |  |  |
|                          | Αγαπητή/ἑ Κυρία/Κύριε,                                                                                                    |  |  |  |  |  |
|                          | Έγινε αίτημα για δημιουργία νέου κωδικού πρόσβασης στην εφαρμογή <del>e-peitharxika.aead.gr</del><br>του λογαριασμού σας.                                                |  |  |  |  |  |
|                          | Για να δημιουργήσετε νέο κωδικό πρόσβασης στο <u>e-peitharxika.aead.gr</u> , παρακαλώ πατήστε<br>τον παρακάτω σύνδεσμο:                                                  |  |  |  |  |  |
|                          | Δημιουργία νέου κωδικού                                                                                                    |  |  |  |  |  |
|                          | Εάν ο παραπάνω σύνδεσμος δε λειτουργεί, αντιγράψτε τη διεύθυνση στο browser σας:                                                                                         |  |  |  |  |  |
|                          | https://e-peitharxika.aead.gr/reset-password/<br>6b5c456cac109d48409437228b38874dcc3ad1003c9307c384207df66739df82/                                                       |  |  |  |  |  |
|                          | <b>Προσοχή:</b> Αν <b>δεν</b> αιτηθήκατε εσείς την αλλαγή κωδικού, παρακαλούμε επικοινωνήστε με<br>την ομάδα υποστήριξης, προωθώντας αυτό το email.                      |  |  |  |  |  |
|                          | Ευχαριστούμε,<br>Ομάδα Υποστήριξης <u>e-peitharxika.aead.gr</u>                                                                                                    |  |  |  |  |  |
|                          | Επικοινωνήστε με την ομάδα υποστήριξης: <u>e-peitharxika@aead.gr</u><br>Το μήνυμα αυτό είναι αυτοματοποιημένο. Μην απαντάτε σε αυτό καθώς δεν υπάρχει αντίστοιχη θυρίδα. |  |  |  |  |  |
|                          | <u>Εθνική Αρχή Διαφάνειας</u><br>Λένορμαν 195 & Αμφιαράου, 104 42, Αθήνα                                                                                                 |  |  |  |  |  |

Εικόνα 23 : e-mail Δημιουργίας νέου κωδικού πρόσβασης

Κατά τον ορισμό του κωδικού πρόσβασης και της επιβεβαίωσής του, προτείνεται η συμπλήρωσή του με τουλάχιστον 8 χαρακτήρες συμπεριλαμβανομένου: ενός πεζού λατινικού χαρακτήρα, ενός κεφαλαίου λατινικού χαρακτήρα, ενός ακέραιου αριθμού και ενός τουλάχιστον από τους εξής χαρακτήρες: !@#\$%^&\*

και τέλος «Αποθήκευση».

Επισημαίνεται, ότι ως προς τον ορισμό του νέου κωδικού πρόσβασης θα πρέπει να ληφθούν υπόψιν τα εξής :

- η επαναχρησιμοποίηση του κωδικού πρόσβασης δεν είναι εφικτή, καθώς το σύστημα διατηρεί ιστορικότητα αλλαγής κωδικού πρόσβασης
- η αλλαγή του κωδικού πρόσβασης θα πρέπει να πραγματοποιείται ανά τακτά χρονικά διαστήματα

| ПАРАКОЛОУВИЕН<br>ПЕНВАРХІКНЕ<br>ЛААЛКАТІАЕ |                                                                                                    | 💄 Εγγραφή ↔) Είσοδος<br>Αρχική Η Ε.Α.Δ. ▼ Νομοθεσία Νέα - Ανακοινώσεις Επικοινωνία |
|--------------------------------------------|----------------------------------------------------------------------------------------------------|------------------------------------------------------------------------------------|
| -                                          | ⊘ Ο λογαριασμός ενεργοποιήθηκ                                                                                                    | ε επιτυχώς                                                                         |
|                                            | <b>Δημιουργία Κωδικού Πρόσβα</b><br>Όλα τα πεδία είναι υποχρεωτικά                                                                                                    | σης                                                                                |
|                                            | Εισάγετε τον κωδικό σας                                                                                                    | •                                                                                  |
|                                            | <ul> <li>Μόνο λατινικά γράμματα</li> <li>Τουλάχιστον 8 χαρακτήρες</li> <li>Τουλάχιστον ένα πεζό χαρακτήρα</li> <li>Τουλάχιστον ένα κεφαλαίο χαρακτήρα</li> <li>Τουλάχιστον ένας αριθμός</li> <li>Τουλάχιστον ένα σύμβολο</li> </ul> |                                                                                    |
|                                            | Εισάγετε τον κωδικό σας ξανά                                                                                                    | •                                                                                  |
|                                            | <ul> <li>Ταύτιση κωδικού επανάληψης</li> </ul>                                                                                                    |                                                                                    |
|                                            | Αποθήκευση                                                                                                    |                                                                                    |

Εικόνα 24 : Δημιουργία νέου κωδικού πρόσβασης

Κατόπιν, της επιτυχημένης καταχώρισης του κωδικού πρόσβασης , είναι εφικτή η είσοδος στην εφαρμογή , επιλέγοντας τον παρακάτω ενεργό σύνδεσμο .

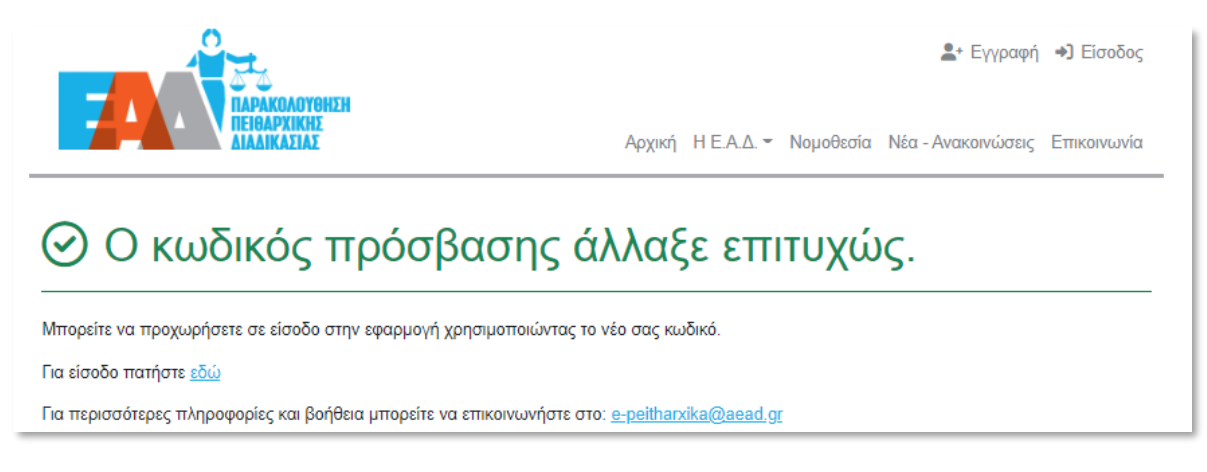

Εικόνα 25 : Επιτυχής αλλαγή κωδικού πρόσβασης

### 4. Περιβάλλον Εφαρμογής

#### Η αρχική σελίδα της ηλεκτρονικής εφαρμογής e-Peitharxika

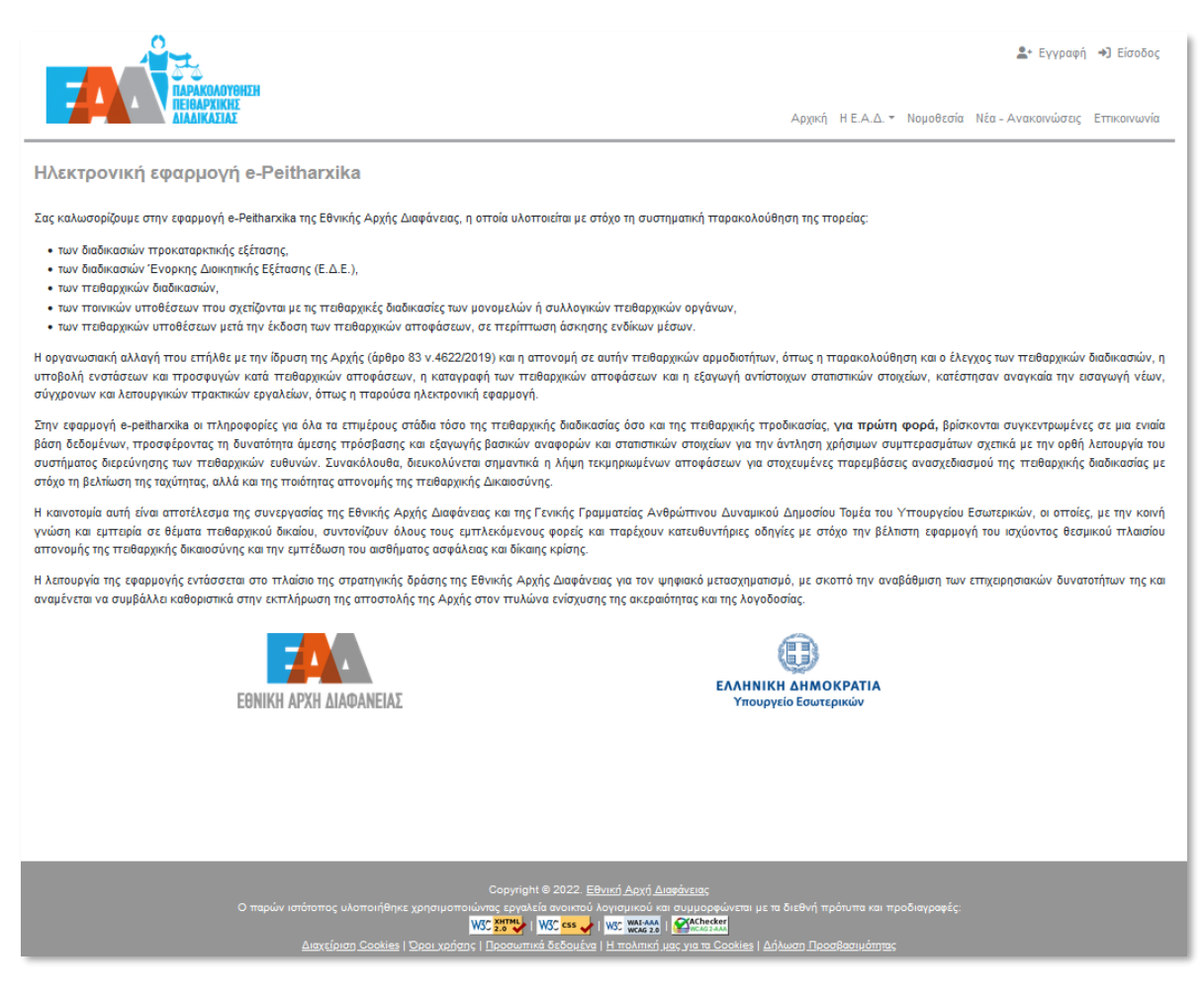

Εικόνα 26 : Αρχική Σελίδα

περιλαμβάνει τις εξής ενότητες :

- «Εγγραφή» : δίνεται η δυνατότητα εγγραφής χρήστη στην εφαρμογή καταχωρίζοντας στοιχεία όπως την υπηρεσιακή ηλεκτρονική διεύθυνση, το όνομα χρήστη, το ονοματεπώνυμο, την ιδιότητα χρήστη
- «Είσοδος» : δίνεται η δυνατότητα εισόδου του εγγεγραμμένου χρήστη στην εφαρμογή, κάνοντας χρήση των στοιχείων σύνδεσής του, όπως είχαν οριστεί κατά την εγγραφή του χρήστη.

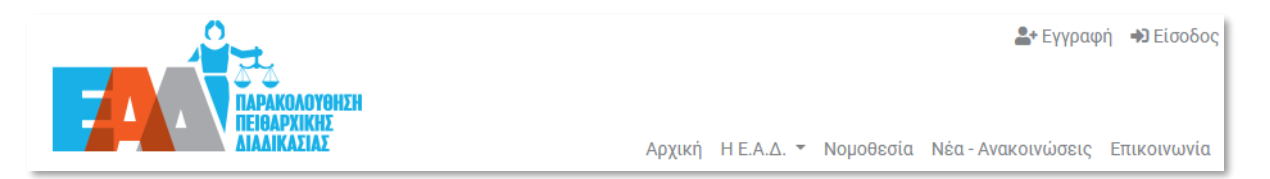

Εικόνα 27 : Εγγραφή/Είσοδος

«Η Ε.Α.Δ.» : παρέχεται πληροφόρηση σχετικά με την αποστολή, τις αρμοδιότητες, τα Όργανα Διοίκησης και τη Διάρθρωση Υπηρεσιών της Ε.Α.Δ. Επιπλέον γίνεται αναφορά στο Θεσμικό Πλαίσιο, σύμφωνα με το οποίο συστάθηκε η Ε.Α.Δ., καθώς αναφέρονται και πληροφορίες σχετικές με το Διοικητή της Ε.Α.Δ. και το Συμβούλιο της Διοίκησης της Ε.Α.Δ.

|                                                                                                    | 💄 Έγγραφή →) Είσοδος                                                                                                    |  |  |  |  |  |
|----------------------------------------------------------------------------------------------------|----------------------------------------------------------------------------------------------------|--|--|--|--|--|
| Αρχική                                                                                                    | Η Ε.Α.Δ Νομοθεσία Νέα - Ανακοινώσεις Επικοινωνία                                                                                                    |  |  |  |  |  |
| Ηλεκτρονική εφαρμογή e-Peitharxika                                                                                                    | Προφίλ<br>Θεσμικό Πλαίσιο                                                                                                    |  |  |  |  |  |
| Σας καλωσορίζουμε στην εφαρμογή e-Peitharxika της Εθνικής Αρχής Διαφάνειας, η οττοία υλοττοιείται με στόχο τη συστημ                                                                                                    | Ο Διοικητής <b>ε ττορείας</b> :                                                                                                    |  |  |  |  |  |
| <ul> <li>των διαδικασιών προκαταρκτικής εξέτασης,</li> <li>των διαδικασιών Ένορκης Διοικητικής Εξέτασης (Ε.Δ.Ε.),</li> </ul>                                                                                                    | Συμβούλιο Διοίκησης 🕨                                                                                                    |  |  |  |  |  |
| • των πειθαρχικών οιαοικασιών,<br>• των ποινικών υποθέσεων που σχετίζονται με τις πειθαρχικές διαδικασίες των μονομελών ή συλλογικών πειθαρχικών οργάνων,<br>• των πειθαρχικών υποθέσεων μετά την έκδοση των πειθαρχικών αποφάσεων, σε περίπτωση άσκησης ενδίκων μέσων.                                                                                                    |                                                                                                    |  |  |  |  |  |
| Η οργανωσιακή αλλαγή πτου επτήλθε με την ίδρυση της Αρχής (άρθρο 83 v.4622/2019) και η απτονομή σε αυτήν πειθαρ<br>των πειθαρχικών διαδικασιών, η υποβολή ενστάσεων και προσφυγών κατά πειθαρχικών αποφάσεων, η καταγραφ<br>σταπιστικών στοιχείων, κατέστησαν αναγκαία την εισαγωγή νέων, σύγχρονων και λειτουργικών πρακτικών εργαλείων, ότ                                                                                                    | οχικών αρμοδιοτήτων, όττως η παρακολούθηση και ο έλεγχος<br>ή των πειθαρχικών αποφάσεων και η εξαγωγή αντίστοιχων<br>τως η παρούσα ηλεκτρονική εφαρμογή. |  |  |  |  |  |
| Στην εφαρμογή e-peitharxika οι πληροφορίες για όλα τα επιμέρους στάδια τόσο της πειθαρχικής διαδικασίας όσο και της πειθαρχικής προδικασίας, γ <b>ια πρώτη φορά</b> , βρίσκονται<br>συγκεντρωμένες σε μια ενιαία βάση δεδομένων, προσφέροντας τη δυνατότητα άμεσης πρόσβασης και εξαγωγής βασικών αναφορών και σταποτικών στοιχείων για την άντληση<br>χρήσιμων συμπερασμάτων σχετικά με την ορθή λεπουργία του συστήματος διερεύνησης των πειθαρχικών ευθυνών. Συνακόλουθα, διευκολύνεται σημαντικά η λήψη τεκμηριωμένων<br>αποφάσεων για στοχευμένες παρεμβάσεις ανασχεδιασμού της πειθαρχικής διαδικασίας με στόχο τη βελτίωση της ταχύτητας, αλλά και της ποιότητας απονομής της πειθαρχικής<br>Δικαιοσύνης.                                                                                                    |                                                                                                    |  |  |  |  |  |
| Η καινοτομία αυτή είναι αποτέλεσμα της συνεργασίας της Εθνικής Αρχής Διαφάνειας και της Γενικής Γραμματείας Ανθρώπτινου Δυναμικού Δημοσίου Τομέα του Υπουργείου<br>Εσωτερικών, οι οποίες, με την κοινή γνώση και εμπερία σε θέματα πειθαρχικού δικαίου, συντονίζουν όλους τους εμπλεκόμενους φορείς και παρέχουν κατευθυντήριες οδηγίες με<br>στόχο την βέλπιστη εφαρμογή του ισχύοντος θεσμικού πλαισίου απονομής της πειθαρχικής δικαιοσύνης και την εμπτέδωση του αισθήματος ασφάλειας και δίκαιης κρίσης.                                                                                                    |                                                                                                    |  |  |  |  |  |
| Η λεπουργία της εφαρμογής εντάσσεται στο πτλαίσιο της στρατηγικής δράσης της Εθνικής Αρχής Διαφάνειας για τον ψηφιακό μετασχηματισμό, με σκοπτό την αναβάθμιση των<br>επιχειρησιακών δυνατοτήτων της και αναμένεται να συμβάλλει καθοριστικά στην εκπιλήρωση της αποστολής της Αρχής στον πυλώνα ενίσχυσης της ακεραιότητας και της λογοδοσίας.                                                                                                    |                                                                                                    |  |  |  |  |  |
|                                                                                                    | 0                                                                                                    |  |  |  |  |  |
| ΕθΝΙΚΗ ΑΡΧΗ ΔΙΑΦΑΝΕΙΑΣ<br>ΕθΝΙΚΗ ΑΡΧΗ ΔΙΑΦΑΝΕΙΑΣ<br>Υπουργείο Εσωτερικών                                                                                                    |                                                                                                    |  |  |  |  |  |
|                                                                                                    |                                                                                                    |  |  |  |  |  |
| Copyright © 2022. <u>Εθνική</u> Αρχή <u>Διαφάνειας</u><br>Ο παρών ιστότοπος υλοποιήθηκε χρησιμοποιώντας εργαλεία ανοικτού λογισμικού και συμμορφώνεται<br><u>WSC Συτυν</u>   <u>WSC works</u>   <u>WSC works</u>   <u>WSC works</u>   <u>WSC works</u>   <u>WSC works</u>   <u>WSC works</u>   <u>WSC works</u>   <u>WSC works</u>   <u>WSC works</u>   <u>WSC works</u>   <u>WSC works</u>   <u>WSC works</u>   <u>WSC works</u>   <u>MSC works</u>   <u>MSC works</u>   <u>MSC works</u>   <u>MSC works</u>   <u>MSC works</u>   <u>MSC works</u>   <u>MSC works</u>   <u>WSC works</u>   <u>MSC works</u>   <u>MSC works   <u>MSC works</u>   <u>MSC works</u>   <u>MSC works   MSC works   <u>MSC works</u>   <u>MSC works   MSC works   MSC works   <u>MSC works   MSC works   MSC works   <u>MSC works   MSC works   MSC works   <u>MSC works   MSC works   MSC works   <u>MSC works   MSC works   MSC works   <u>MSC works   MSC works   MSC works   <u>MSC works   MSC works   MSC works   <u>MSC works   MSC works   MSC works   MSC works   MSC works   MSC works   <u>MSC works   MSC works   MSC works   MSC works   MSC works   MSC works   MSC works   MSC works   MSC works  </u></u></u></u></u></u></u></u></u></u></u> | με τα διεθνή πρότυπα και προδιαγραφές:<br>  <u>Δήλωση Προσβασιμότητας</u>                                                                                |  |  |  |  |  |

Εικόνα 28 : Η Ε.Α.Δ.

«Νομοθεσία» : παρέχεται πληροφόρηση σχετικά με το νομοθετικό πλαίσιο, το οποίο σχετίζεται με την εφαρμογή e-Peitharxika

| 7      | Δε Εγγραφή<br>ΠΑΡΑΚΟΛΟΥΘΗΣΗ<br>ΠΕΙΘΑΡΧΙΚΗΣ<br>ΔΙΑΛΙΚΑΤΙΑΣ Αρχική Η Ε.Α.Δ. ~ Νομοθεσία Νέα - Ανακοινώσεις |                                                                                                    |                 |  |  |  |
|--------|----------------------------------------------------------------------------------------------------|----------------------------------------------------------------------------------------------------|-----------------|--|--|--|
| νоμ    | οθεσία                                                                                                   |                                                                                                    |                 |  |  |  |
| Αποτεί | λέσματα: <mark>11</mark>                                                                                 | Αναζήτηση <b>Ο</b> Ιι Προκαθορισμένη Ο Αποτελέσματα ανά 10 Ο                                                                                                    | •               |  |  |  |
| #      | Ταυτότητα                                                                                                | Τίτλος                                                                                                    | Ενέργειες       |  |  |  |
| 1      | N.3528/2007 (ФЕК<br>26/A'/09-02-2007)                                                                    | «Κύρωση του Κώδικα Κατάστασης Δημοσίων Πολιτικών Διοικητικών Υπαλλήλων και Υπαλλήλων Ν.Π.Δ.Δ.», όπως ισχύει,<br>(άρθρα 103-105, 106-146, 146Α, 146Β).<br>Πειθορικό Δικοίο = Βασικές Διατάξεις                                                                                                    | <mark>بر</mark> |  |  |  |
| 2      | N.3584/2007 (ФЕК<br>143/A'/28-06-2007)                                                                   | «Κύρωση του Κώδικα Κατάστασης Δημοτικών και Κοινοτικών Υπαλλήλων», όπως ισχύει, (άρθρα 6,7,8, 107-109, 110-150).<br>Πειθαγκό Δίκαιο-Βακικές Διστάξεις                                                                                                    | Å               |  |  |  |
| 3      | N.3852/2010 (ФЕК<br>87/A'/07-06-2010)                                                                    | «Νέα Αρχιτεκτονική της Αυτοδιοίκησης και της Αποκεντρωμένης Διοίκησης - Πρόγραμμα Καλλικράτης», όπως ισχύει,<br>(άρθρα 221, 233, 234).<br>Πειθαρχικό Δίκαιο - Βασικές Διατάξεις                                                                                                    |                 |  |  |  |
| 4      | Κανονισμός ΕΕ<br>2016/679                                                                                | Κανονισμός ΕΕ 2016/679 του Ευρωπαϊκού Κοινοβουλίου και του Συμβουλίου της 27ης Απριλίου 2016 για την προστασία<br>των φυσικών προσώπων έναντι της επεξεργασίας δεδομένων προσωπικού χαρακτήρα (Γενικός Κανονισμός για την<br>Προστασία Δεδομένων).<br>Προστασία Δεδομένων Προσωπικού Χαρακτήρα                                                                                                    |                 |  |  |  |
| 5      | N.4619/2019 (ΦΕΚ<br>95/A'/11-06-2019)                                                                    | «Κύρωση του Ποινικού Κώδικα»<br>Γενικές Διατάξεις                                                                                                    |                 |  |  |  |
| 6      | N.4622/2019 (ФЕК<br>133/A'/07-08-2019)                                                                   | «Επιτελικό Κράτος: οργάνωση, λειτουργία και διαφάνεια της Κυβέρνησης, των κυβερνητικών οργάνων και της κεντρικής<br>δημόσιας διοίκησης», όπως ισχύει, (άρθρα 82, 83&1 περ. ιθ, κ και 99& 3,4,5).<br>Γενικές Διατάξεις                                                                                                    |                 |  |  |  |
| 7      | N.4624/2019 (ФЕК<br>137/A'/29-08-2019)                                                                   | «Αρχή Προστασίας Δεδομένων Προσωπικού Χαρακτήρα, μέτρα εφαρμογής του Κανονισμού (ΕΕ) 2016/679 του<br>Ευρωπαϊκού Κοινοβουλίου και του Συμβουλίου της 27ης Απριλίου 2016 για την προστασία των φυσικών προσώπων<br>έναντι της επεξεργασίας δεδομένων προσωπικού χαρακτήρα και ενσωμάτωση στην εθνική νομοθεσία της Οδηγίας (ΕΕ)<br>2016/680 του Ευρωπαϊκού Κοινοβουλίου και του Συμβουλίου της 27ης Απριλίου 2016 και άλλες διατάξεις», όπως ισχύει.<br>Προστασία Αιδούζεων Προσωπικού Χοραττός |                 |  |  |  |
| 8      | N.4674/2020 (ФЕК<br>53/A'/11-03-2020)                                                                    | «Στρατηγική Αναπτυξιακή Προοπτική των Οργανισμών Τοπικής Αυτοδιοίκησης, Ρύθμιση ζητημάτων αρμοδιότητας<br>Υπουργείου Εσωτερικών και άλλες διατάξεις» (άρθρο 53).<br>Πειθογικό Αίκαιο-Βοκικές Διατάξεις                                                                                                    | Å               |  |  |  |
| 9      | N.4727/2020 (ФЕК<br>164/A'/23-09-2020)                                                                   | «Ψηφιακή Διακυβέρνηση (Ενσωμάτωση στην Ελληνική Νομοθεσία της Οδηγίας (ΕΕ) 2016/2102 και της Οδηγίας (ΕΕ)<br>2019/1024) - Ηλεκτρονικές Επικοινωνίες (Ενσωμάτωση στο Ελληνικό Δίκαιο της Οδηγίας (ΕΕ) 2018/1972) και άλλες<br>διατάξεις».<br>Γενικές Δισπάξεις                                                                                                    | <mark>ير</mark> |  |  |  |
| 10     | N.4807/2021 (ФЕК<br>96/A'/11-07-2021)                                                                    | «Θεσμικό πλαίσιο τηλεργασίας, διατάξεις για το ανθρώπινο δυναμικό του δημοσίου τομέα και άλλες επείγουσες<br>ρυθμίσεις.»<br>Γενικός Auntécus                                                                                                    | <u>لم</u>       |  |  |  |

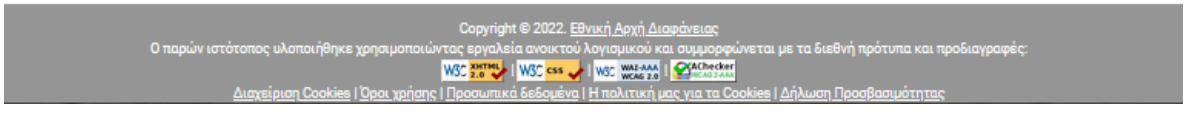

Εικόνα 29 : Νομοθεσία

« < 1 2 > »

«Νέα-Ανακοινώσεις» : περιλαμβάνει νέα-ανακοινώσεις, τα οποία σχετίζονται με την εφαρμογή e-Peitharxika

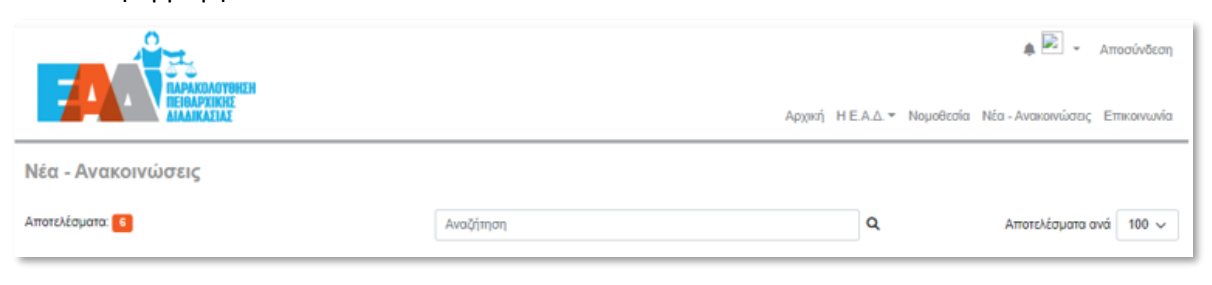

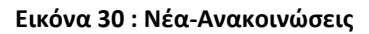

«Επικοινωνία» : περιλαμβάνονται «Συχνές Ερωτήσεις» σύμφωνα με τις οποίες παρέχονται απαντήσεις σε βασικές ερωτήσεις σχετικά με την εφαρμογή e-Peitharxika. Επιπλέον, περιλαμβάνει στοιχεία επικοινωνίας με στελέχη της Ε.Α.Δ. που είναι επιφορτισμένα για την υποστήριξη της εφαρμογής e-Peitharxika. Τέλος, οι χρηστές έχουν τη δυνατότητα αποστολής αιτήματος-ερωτήματος στην ηλεκτρονική διεύθυνση : <u>e-peitharxika@aead.gr</u>, προκειμένου να επικοινωνήσουν το θέμα που αντιμετωπίζουν.

| ПАРАКЛАЛУВИЗН                                                        |                                                                                                    |                                                                                       |                                                |                                                        | 🏝 Εγγραφή 🔿 Είσοδος                    |
|----------------------------------------------------------------------|----------------------------------------------------------------------------------------------------|---------------------------------------------------------------------------------------|------------------------------------------------|--------------------------------------------------------|----------------------------------------|
|                                                                      |                                                                                                    |                                                                                       | Ap                                             | χική Η Ε.Α.Δ. + Νομ                                    | ιοθεσία Νέα - Ανακοινώσεις Επικοινωνία |
| Επικοινωνία                                                          |                                                                                                    |                                                                                       |                                                |                                                        |                                        |
| Στην περίπτωση που δεν βρείτε την απάντηση ποι                       | ι σας ενδιαφέρει στις <u>Συχνές Ερωτήσεις</u> , μπορείτε                                                                                                    |                                                                                       |                                                |                                                        |                                        |
| <ul> <li>α) να απευθυνθείτε στα στελέχη της Διεύθυνσης Ηλ</li> </ul> | εκτρονικής Διακυβέρνησης της Ε.Α.Δ.:                                                                                                    |                                                                                       |                                                |                                                        |                                        |
| Θέση                                                                 | Ονοματεπώνυμο                                                                                                    | Τηλέφω                                                                                | vo                                             | E-mail                                                 |                                        |
| Προϊστάμενος Δ/νσης                                                  | Ιωάν νης Βασιλείου                                                                                                    | 213212                                                                                | 9731                                           | ioannis.vasileiou@ae                                   | ad.gr                                  |
| Υπάλληλος                                                            | Σπύρος Ζουπάνος                                                                                                    | 213212                                                                                | 9734                                           | spyros.zoupanos@ae                                     | ead.gr                                 |
| β) να απευθυνθείτε στα στελέγη του Τουέα Ελέγγου                     | Πειθαργικών Διαδικασιών της Ε.Α.Δ.:                                                                                                    |                                                                                       |                                                |                                                        |                                        |
| Pére                                                                 |                                                                                                    |                                                                                       | Quoura a construction of the second            | Taléanna                                               | E mail                                 |
|                                                                      |                                                                                                    |                                                                                       | Ονοματεπωνυμο<br>Στ. Βαθασκοκοίλο              | 2122129801                                             | ctuliani yathrakokoili@aead.or         |
| Προϊσταμένη Υποτομέα Παρακολούθησης και Ελέγο                        | ου Παθαρχικών διαδικασιών                                                                                                    |                                                                                       | Ελένη Μαυρονεώρνη                              | 2132129823                                             | eleni mayroneorri@aead gr              |
| Προίσταμένη Υποτομέα Ενδίκων Μέσων και Πειθαι                        | ονικού Ελέγγου                                                                                                    |                                                                                       | Αννελική Βονιατζή                              | 2132129855                                             | angeliki, vogiatzi@aead.gr             |
|                                                                      | Area Fielda                                                                                                    |                                                                                       | dianal soliciti                                | 2102120000                                             |                                        |
|                                                                      |                                                                                                    |                                                                                       |                                                |                                                        |                                        |
| Ο παρών ιστότοπος ι<br><u>Διαγχάρια</u><br>                          | Copyright © 2022. <u>Εθ</u><br>υλοποιήθηκε χρησιμοποιώντας εργαλεία ανοικτού λ<br><mark>Μας <u>ανοικ</u>οί Ι Μας ανοικτού Λ<br/>η <u>Cookies</u> Ι <u>Όροι χρήση</u>ς Ι <u>Προσωπικά διδουώνα</u> Ι<br/>————————————————————————————————————</mark> | <u>viká Арха́</u><br>юγістµікой і<br>I <mark>WSC 100,252</mark><br>I <u>H толітік</u> | Διαφάνειας<br>και συμμορφώνεται με το<br>1 [ [ | ι διεθνή πρότυπα και τ<br>ή <u>λωση Προσβασιμότητο</u> | τροδιαγραφές:<br>15                    |

Εικόνα 31 : Επικοινωνία

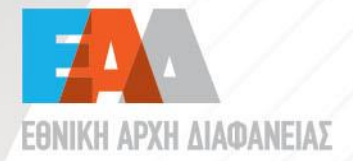

 Λένορμαν 195 & Αμφιαράου,
 104 42, Αθήνα S 2132129700

- ➢ info@aead.gr⊕ www.aead.gr